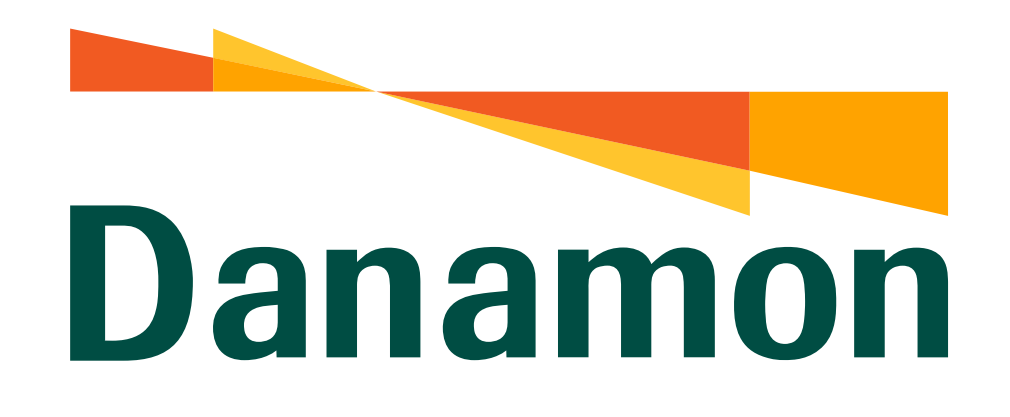

A member of **MUFG** 

# Tutorial Bayar BPJS Ketenagakerjaan

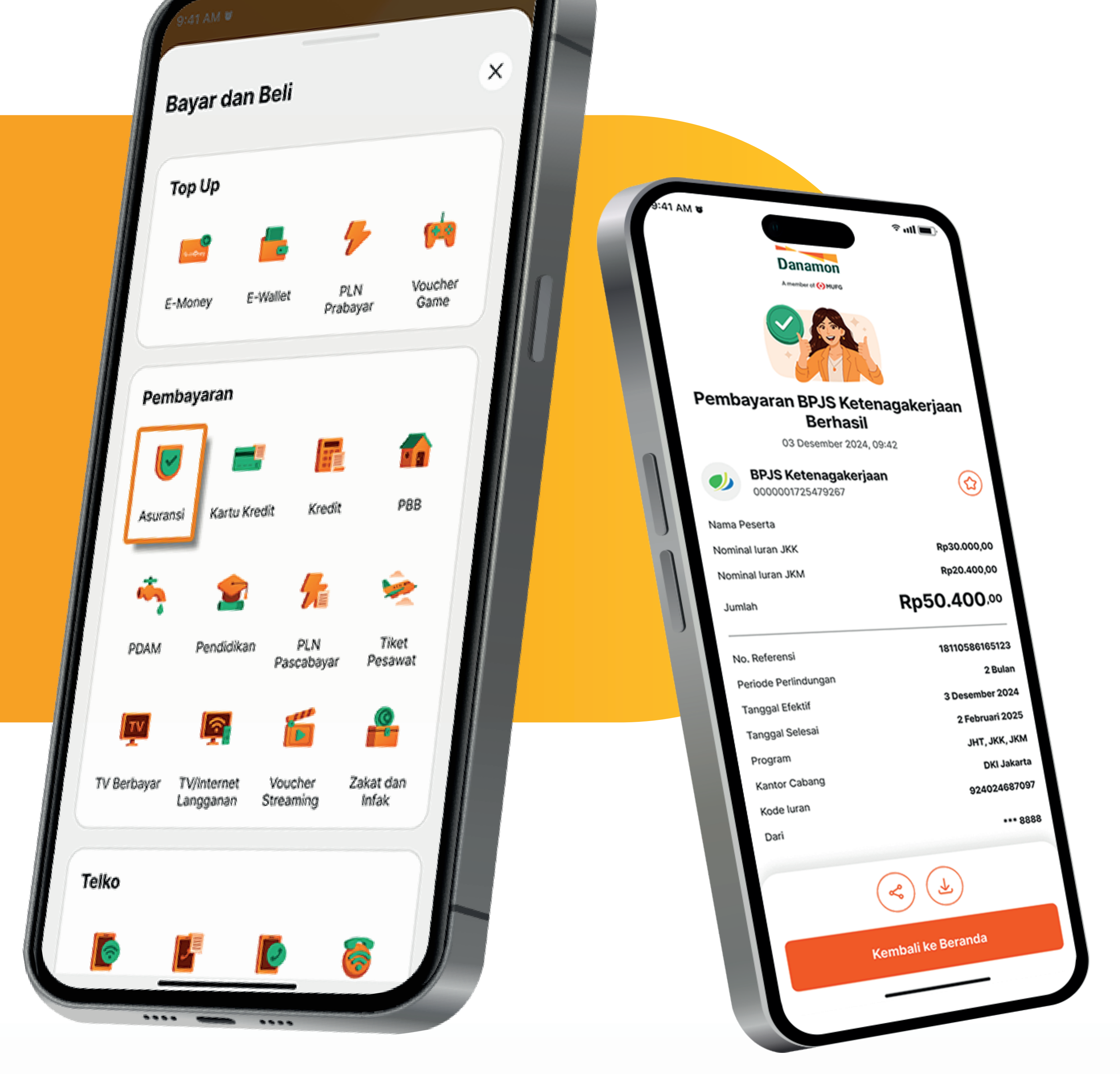

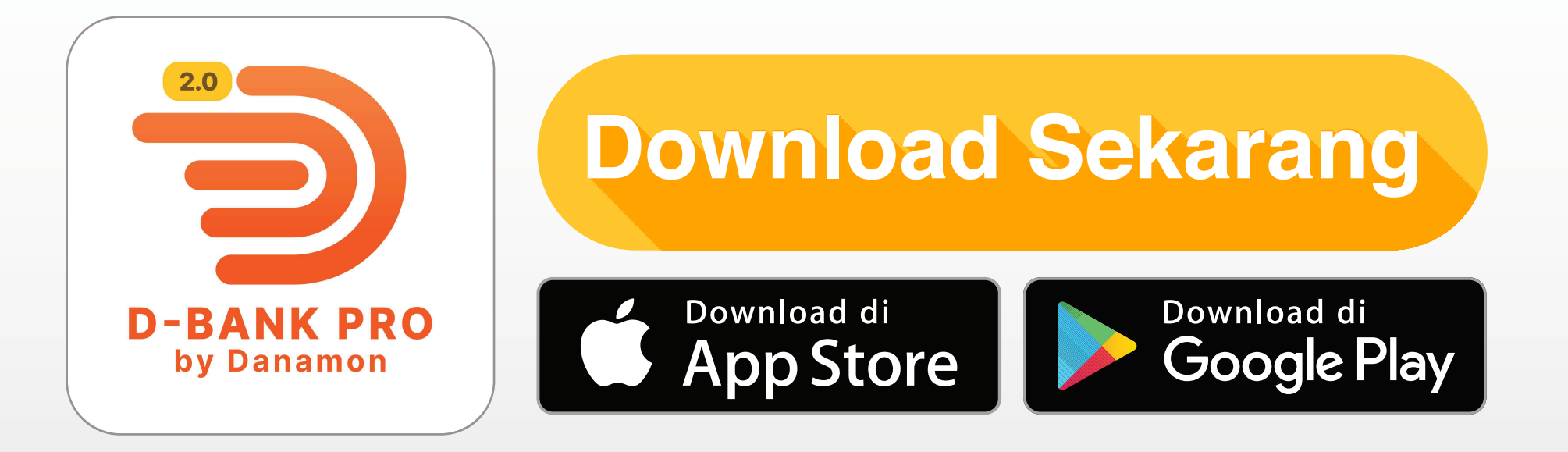

# www.danamon.co.id Hello Danamon 1-500-090

PT Bank Danamon Indonesia Tbk berizin dan diawasi oleh Otoritas Jasa Keuangan dan Bank Indonesia serta merupakan peserta penjaminan LPS

Syarat dan ketentuan berlaku

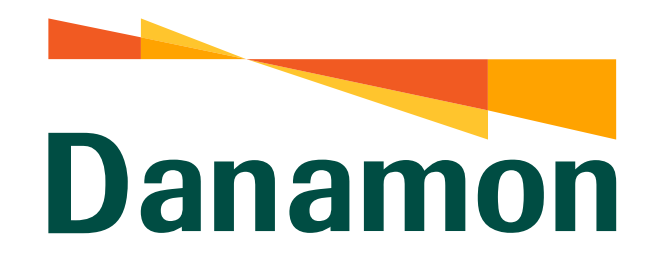

A member of **O MUFG** 

#### Bayar BPJS Ketenagakerjaan

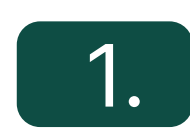

#### Pada halaman Beranda klik "Lainnya" .

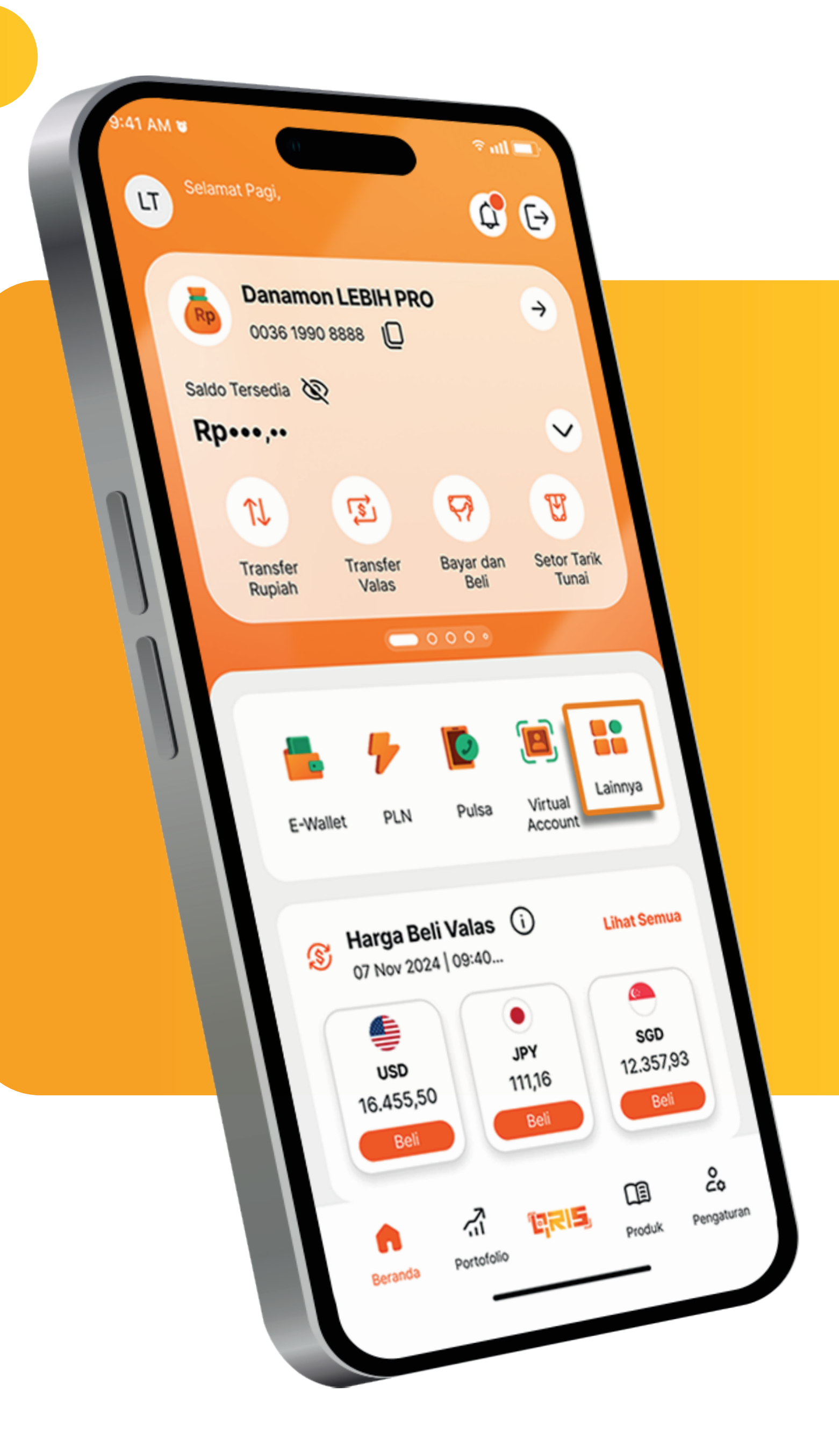

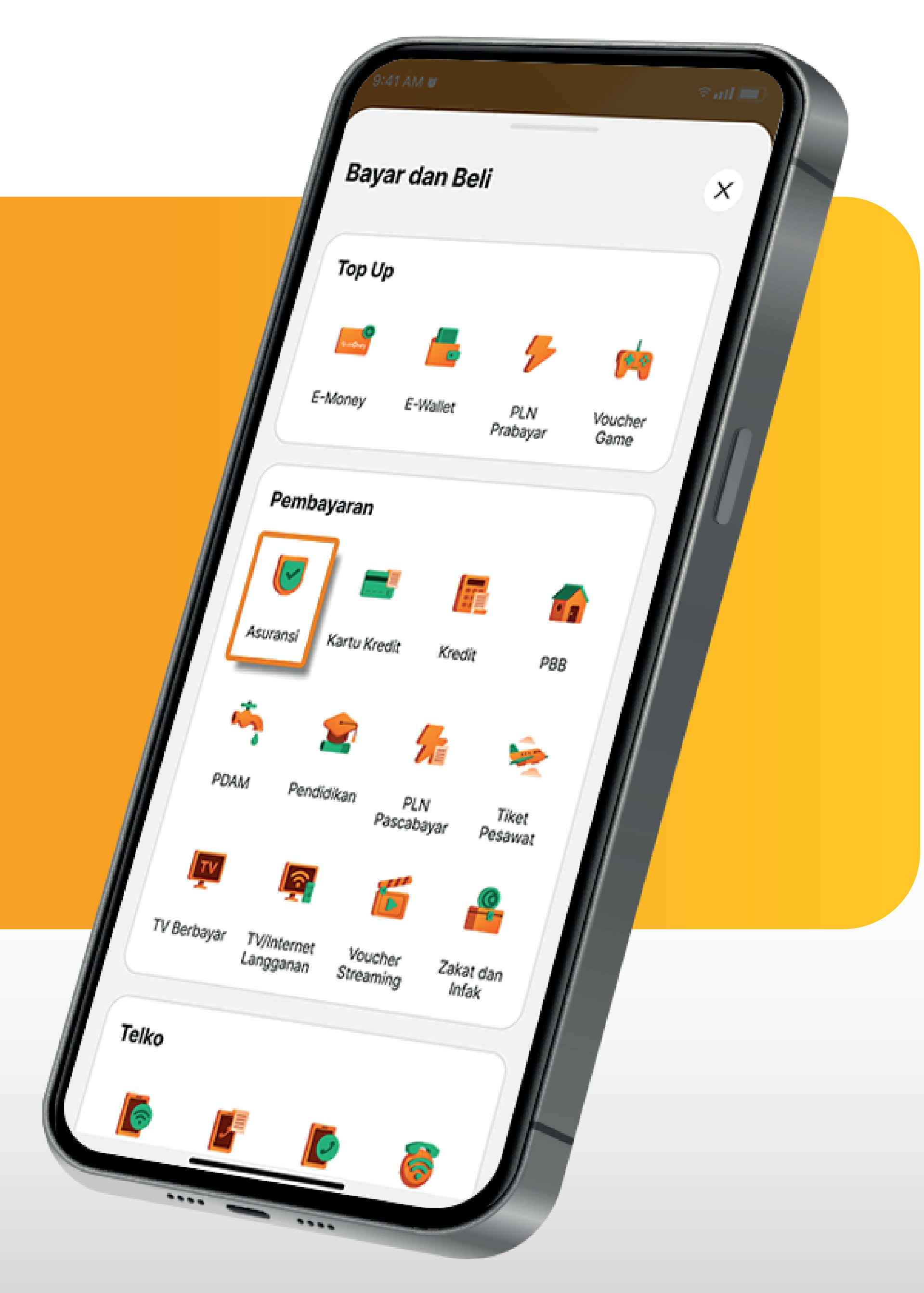

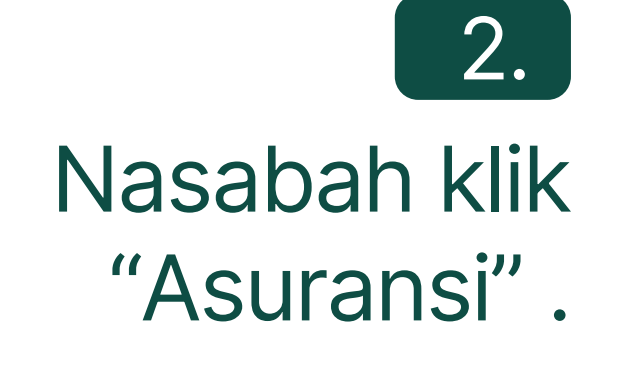

www.danamon.co.id<br/>Hello Danamon 1-500-090PT Bank Danamon Indo<br/>Otoritas Jasa Keuangan<br/>peserta penjaminan LPSSyarat dan ketentuan berlaku

PT Bank Danamon Indonesia Tbk berizin dan diawasi oleh Otoritas Jasa Keuangan dan Bank Indonesia serta merupakan peserta penjaminan LPS

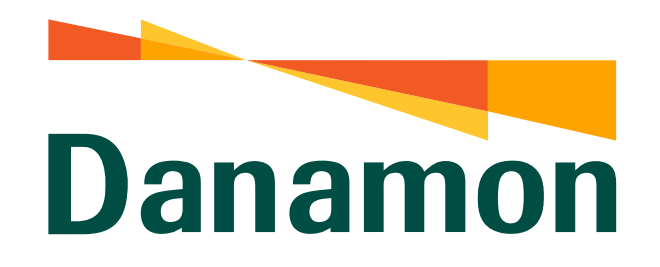

A member of **O MUFG** 

#### Bayar BPJS Ketenagakerjaan

## 3.

Kemudian pilih "BPJS Ketenagakerjaan" .

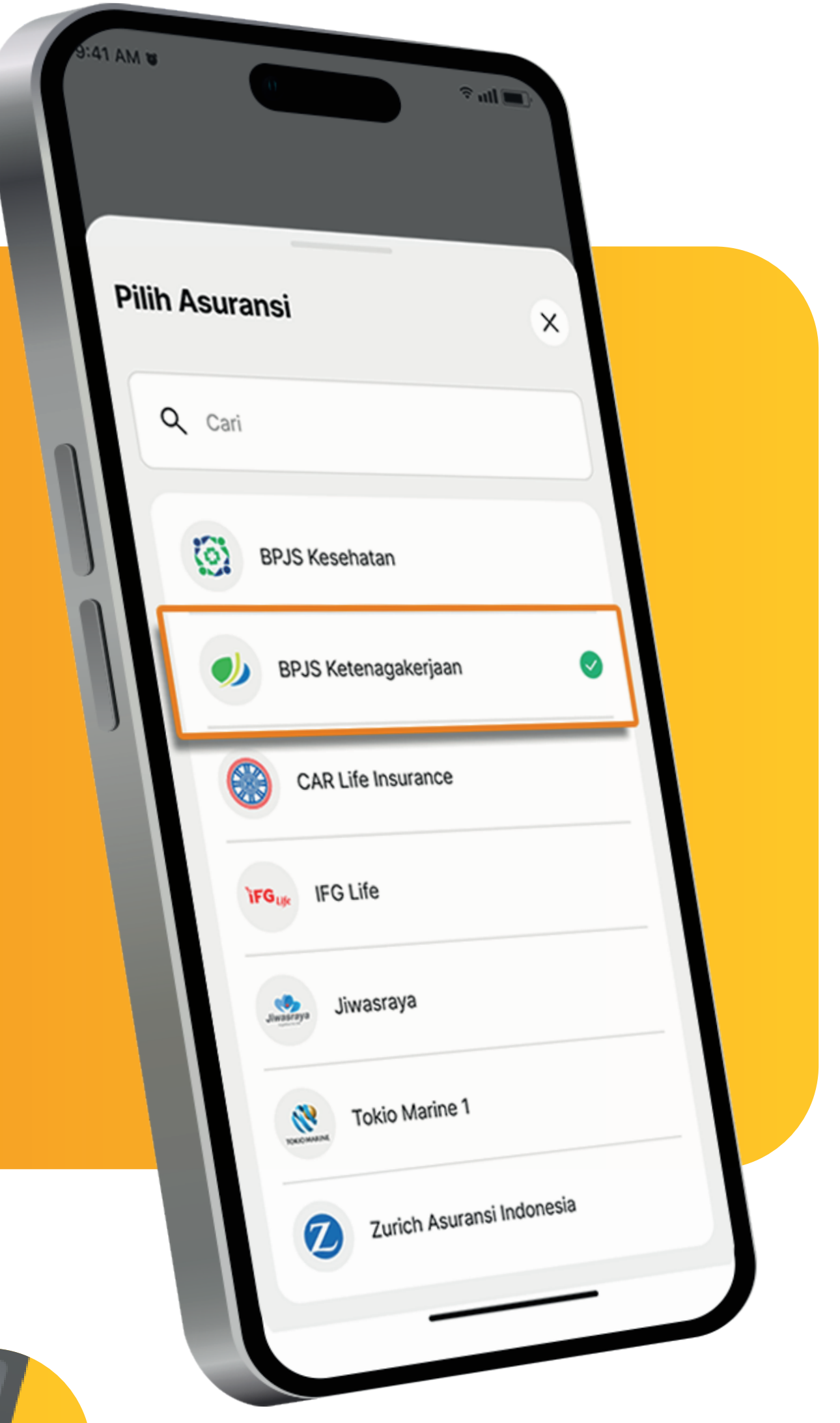

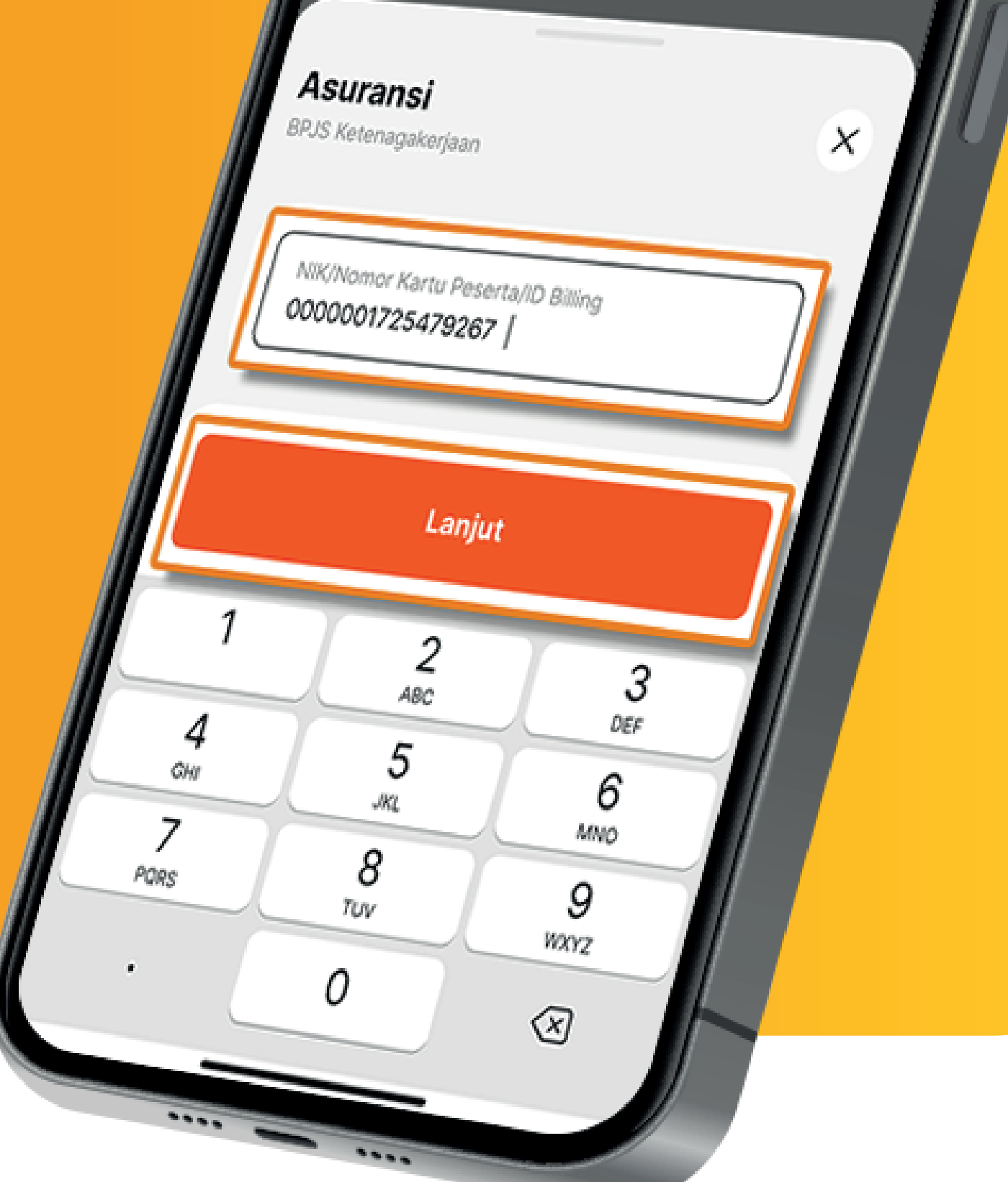

### 4.

Masukkan NIK/Nomor Kartu Peserta BPJS Ketenagakerjaan/ ID Billing Lalu klik "Lanjut" .

5.

#### Nasabah pilih periode pembayaran. Lalu klik "Lanjut".

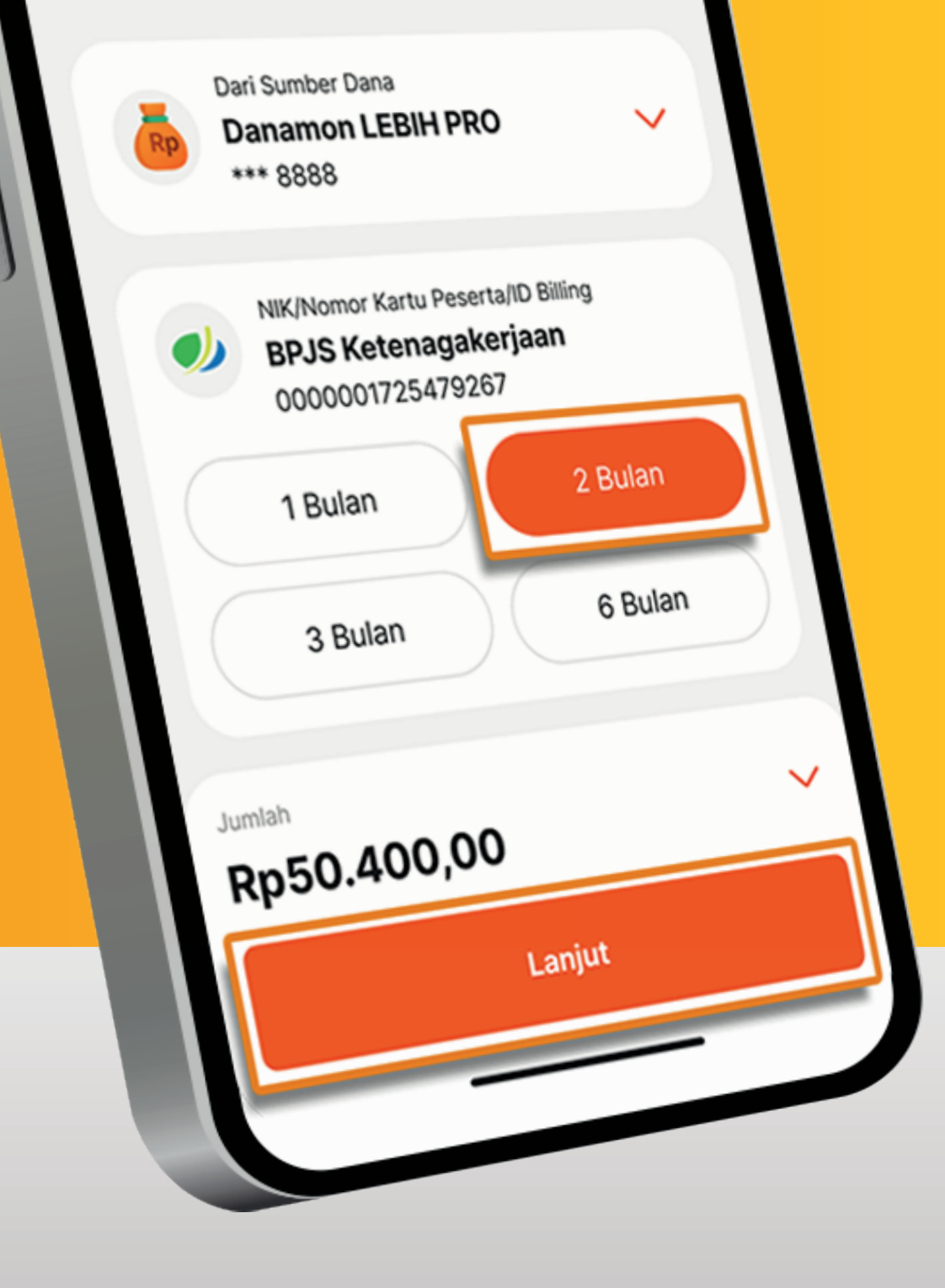

www.danamon.co.id<br/>Hello Danamon 1-500-090PT Bank Danamon Indo<br/>Otoritas Jasa Keuangan<br/>peserta penjaminan LPSSyarat dan ketentuan berlaku

PT Bank Danamon Indonesia Tbk berizin dan diawasi oleh Otoritas Jasa Keuangan dan Bank Indonesia serta merupakan peserta penjaminan LPS

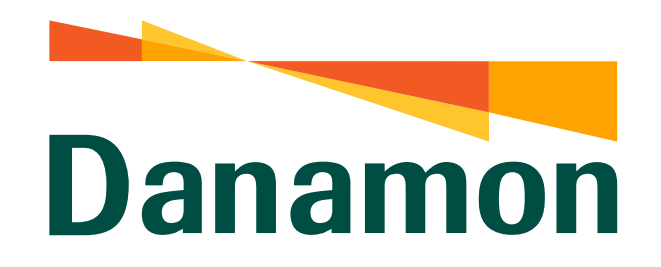

A member of **MUFG** 

#### Bayar BPJS Ketenagakerjaan

#### 6.

#### Jika detail Pembayaran telah sesuai, klik "Konfirmasi".

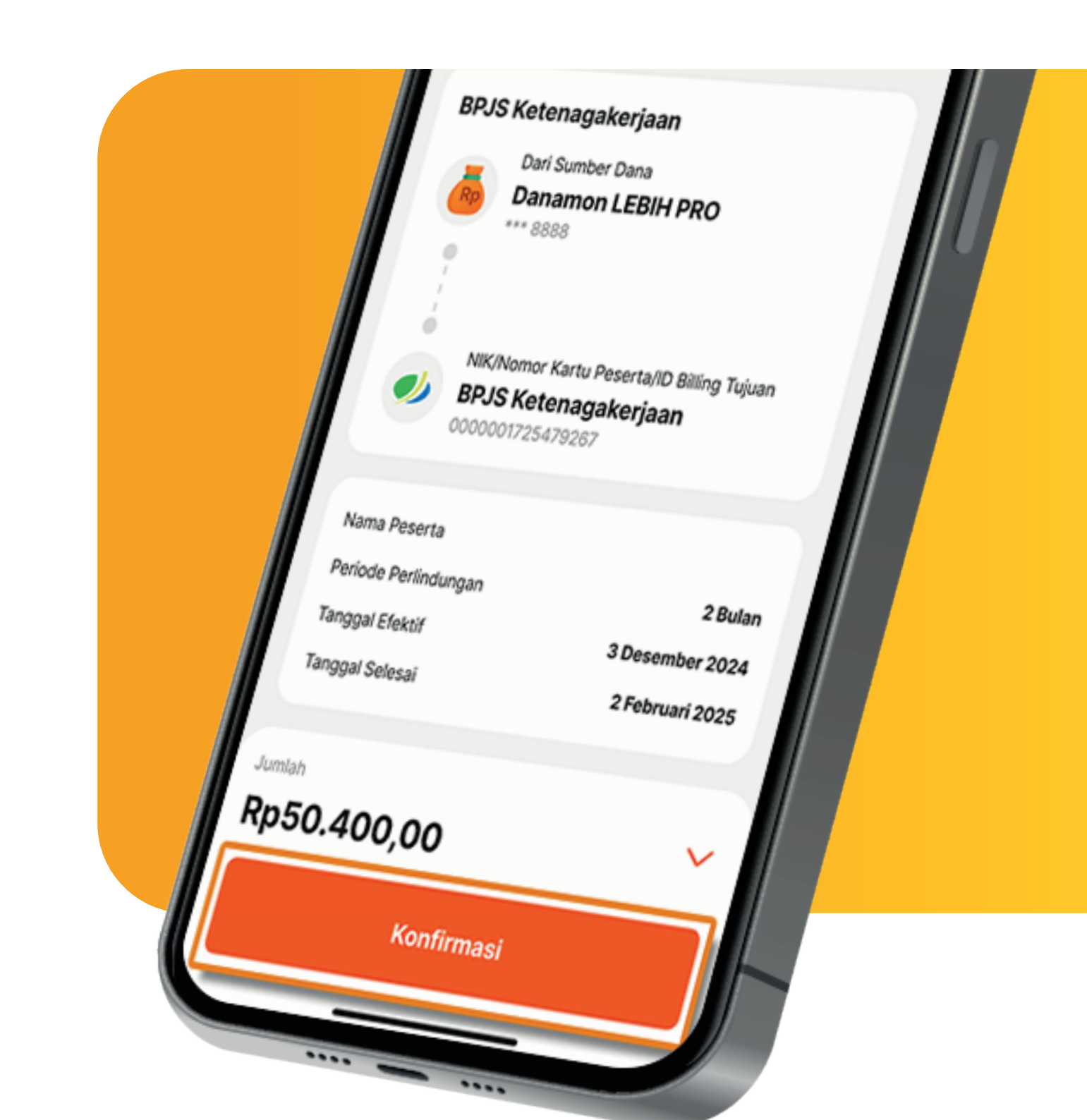

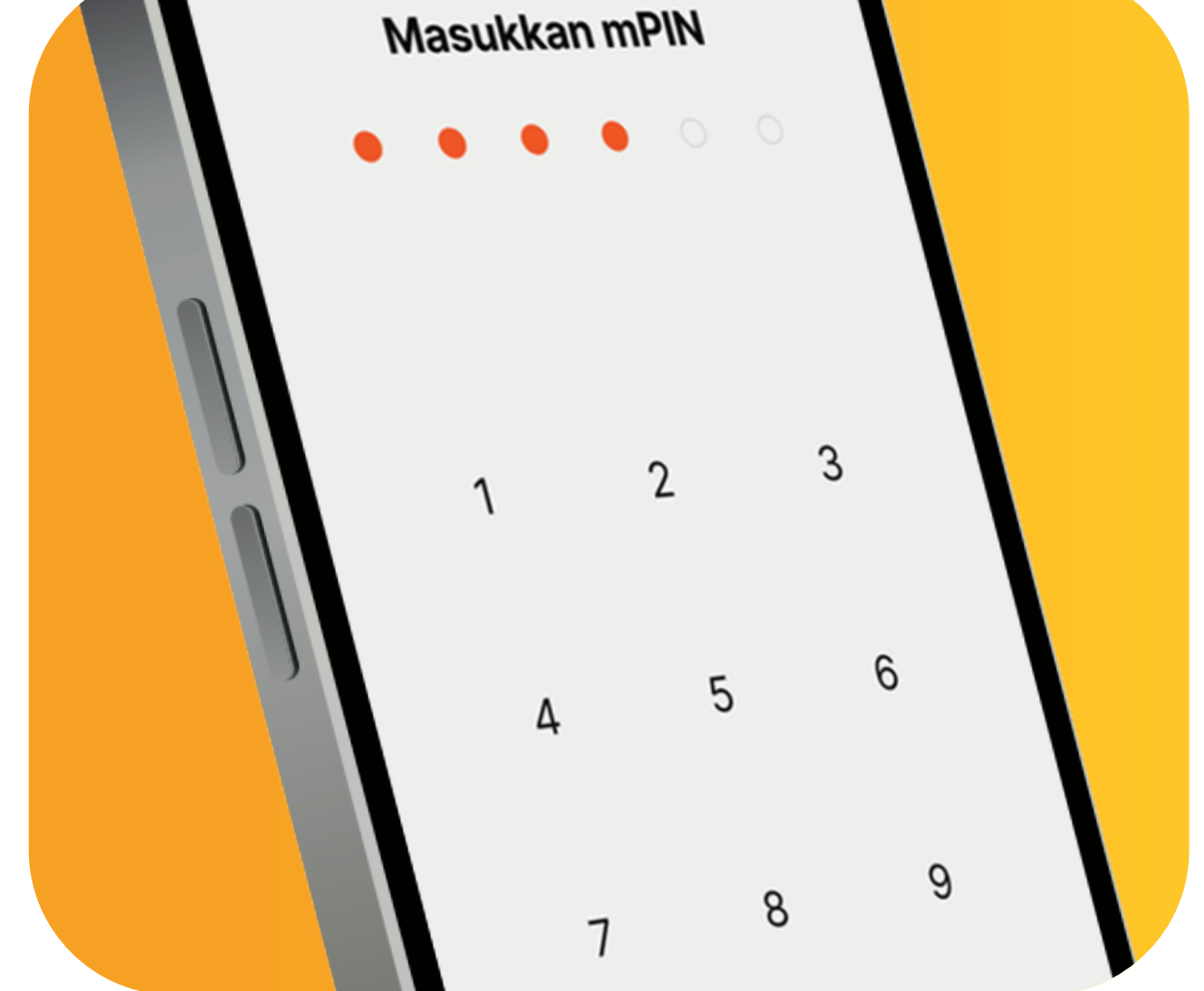

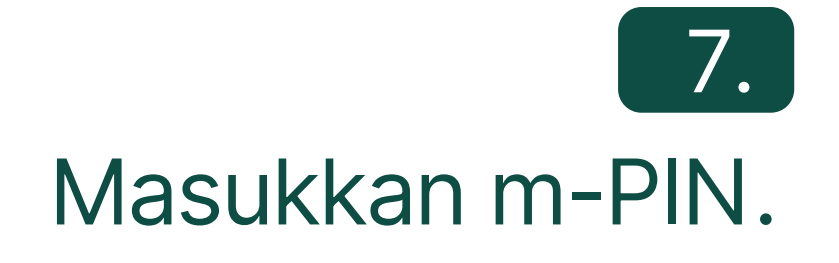

#### 8.

Pembayaran BPJS Ketenagakerjaan berhasil.

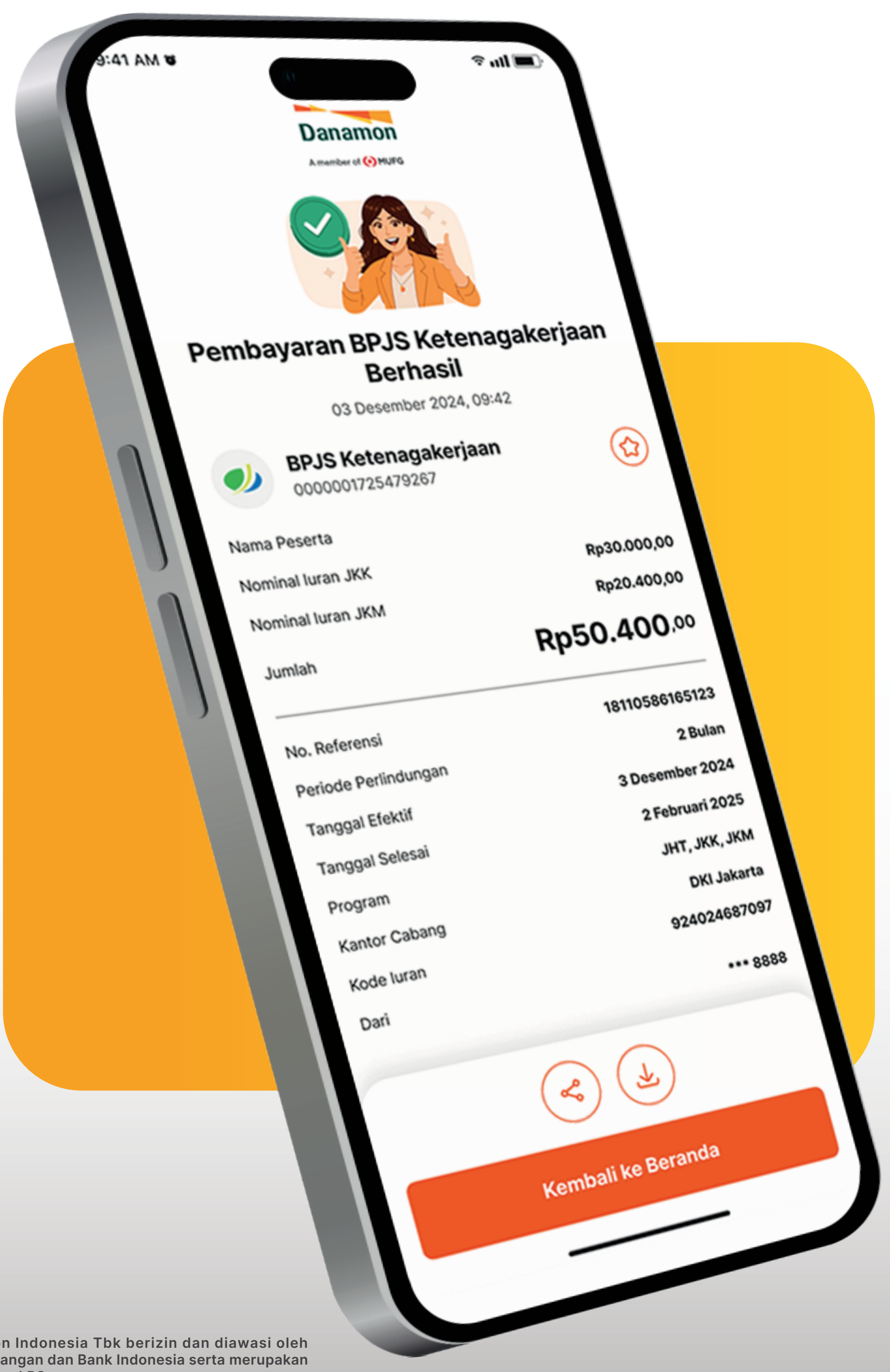

#### www.danamon.co.id Hello Danamon 1-500-090 peserta penjaminan LPS Syarat dan ketentuan berlaku

PT Bank Danamon Indonesia Tbk berizin dan diawasi oleh Otoritas Jasa Keuangan dan Bank Indonesia serta merupakan